#### Les championnats individuels senior + 2020

A partir de cette saison , les championnats individuels doivent être inscrit par chaque joueur voulant participer à cette compétition.

• Pour s'inscrire il faut avoir un compte sur TEN'UP (ancien espace licencié fft)

#### Se rendre sur <a href="https://tenup.fft.fr/">https://tenup.fft.fr/</a> pour vous inscrire

# **1- CRÉER SON COMPTE TEN'UP**

Vous arrivez sur la page d'accueil de TEN'UP

# Cliquez sur «S'INSCRIRE» ou sur «CONNEXION/INSCRIPTION»

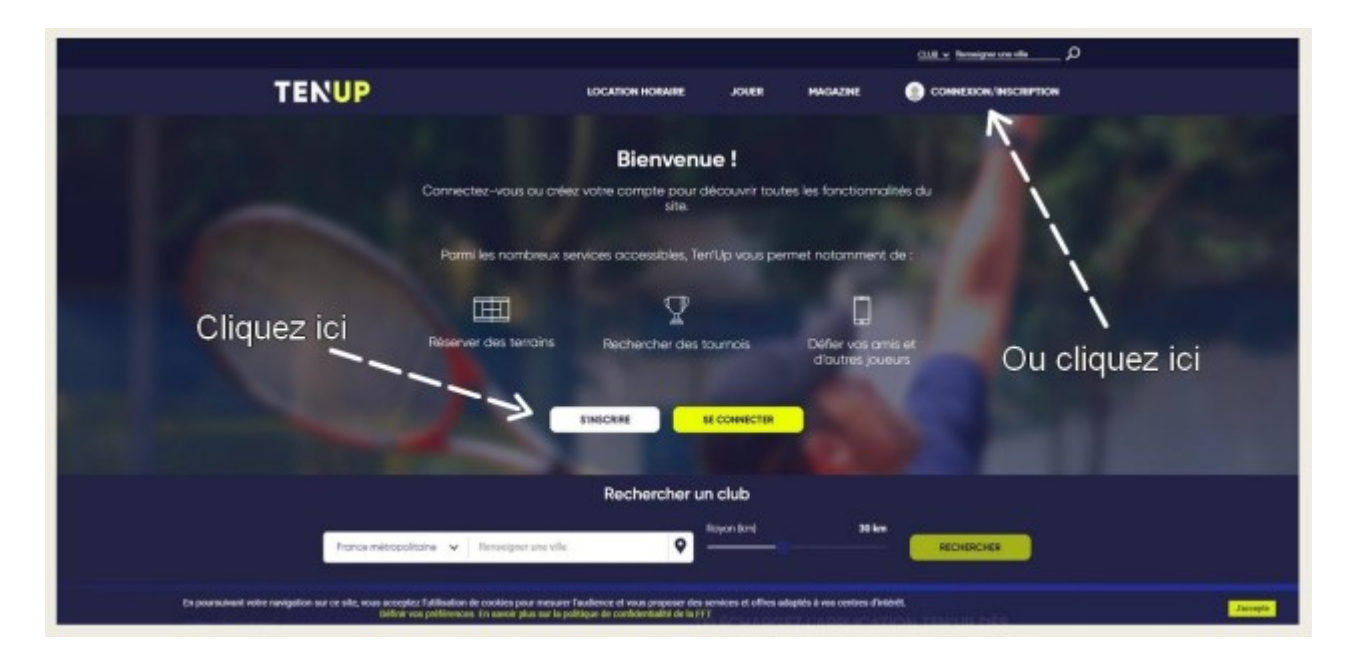

Si vous avez vos identifiants et mot de passe de votre ancien compte espace licencié , cliquer sur SE CONNECTER

sinon : Cliquer sur s'inscrire

Répondez aux questions : Si vous êtes déjà licencié cochez «Oui» Si vous n'êtes pas encore licencié cochez «Non»

Si vous aviez déjà un espace licencié cochez «Oui» (Vous ne devriez pas avoir alors à créer un nouveau compte, Si vous avez oublié vos identifiants, vous pouvez recevoir un mail pour modifier votre mot de passe).

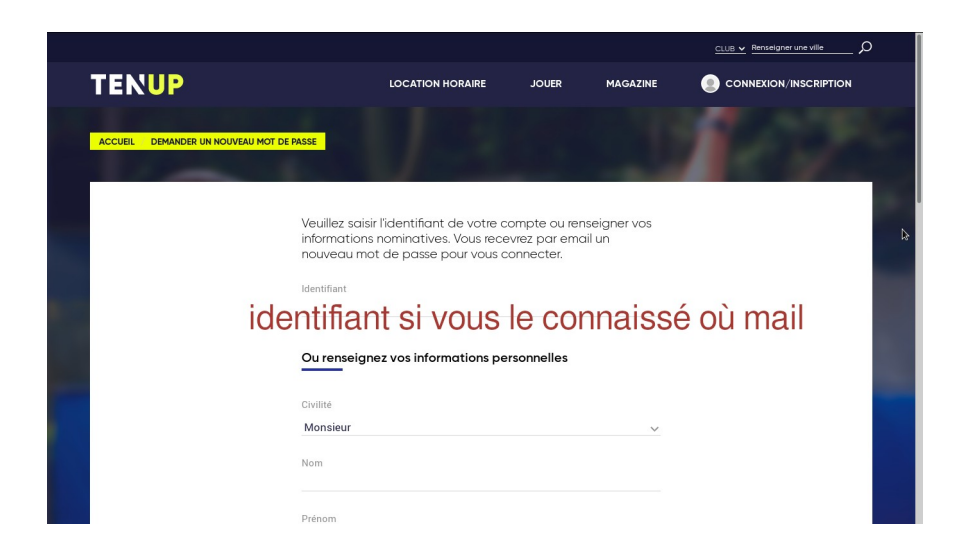

-Si vous n'aviez aucun compte sur l'espace licencié, cochez «Non» Remplissez ensuite le formulaire puis cliquez sur «Créer compte» :

| TENUP                                 | LOCATION HORAIRE JOUER         | MAGAZINE 🌒 CONNEXION/INSCR                                                 | PTICN | TENUP                                                                               | LOCATION HORAI                                        | s Joues                           | MAGAZINE                     | <u>СШВ ч</u> Велијуне ини иби Д<br>СОННЕХХОМ/INSCRIPTION |
|---------------------------------------|--------------------------------|----------------------------------------------------------------------------|-------|-------------------------------------------------------------------------------------|-------------------------------------------------------|-----------------------------------|------------------------------|----------------------------------------------------------|
| Vous<br>Civilité 4<br>Sélectionner    |                                |                                                                            |       | Identifiant *<br>6 caractères minimum                                               |                                                       |                                   |                              |                                                          |
| Norn*                                 |                                |                                                                            |       | Mot de passe *                                                                      | gan, un strille, une maganche et un constitue qué int |                                   |                              | 0                                                        |
| Pidmans *                             | Votra identifiant doit contani | r au maine & caractères                                                    |       | Confirmer le mot de passe *<br>Rou modifier le mot de passe totuel, estimate le nou | Votre mot de pa<br>une majuscule                      | sse doit conte<br>et un caractère | nir au moins 8<br>e spécial. | s caractères, un chiffre,<br>©                           |
| Date de nationance *                  |                                | au monto o caracteres                                                      |       | Question personnelle *<br>Selectionnez votre question                               |                                                       |                                   |                              | ~                                                        |
| Vos occès<br>Courriel (enail) *       |                                |                                                                            |       | Réponse parainnelle *                                                               |                                                       |                                   |                              |                                                          |
| Identifiert *<br>6 caractères minimum | Ľ                              | Alde - Identifiant<br>Choisissez avec sole votre identifiant Crest lai qui |       | Votre<br>licence<br>*Charge obligations                                             | U                                                     | ne fois le formu                  | ilaire rempli, c             | liquez ici 👘                                             |
| Mot de passe*                         |                                | vous permetina de ross connecter à TerrUp                                  | 0     |                                                                                     | ANNULER                                               | сяётя соняте                      | )                            |                                                          |

Vous pourrez demander votre numéro de licence à votre club si vous ne le connaissez pas.

## 2- SE CONNECTER À SON COMPTE TEN'UP

Cliquez sur «se connecter» ou «connexion inscription»

Tapez vos identifiants et cliquez sur «Se connecter»

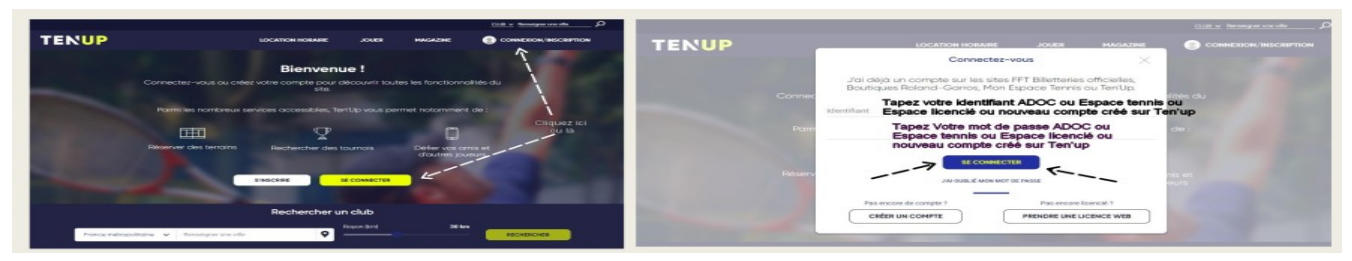

## 3- vous arrivez sur le tableau de bord

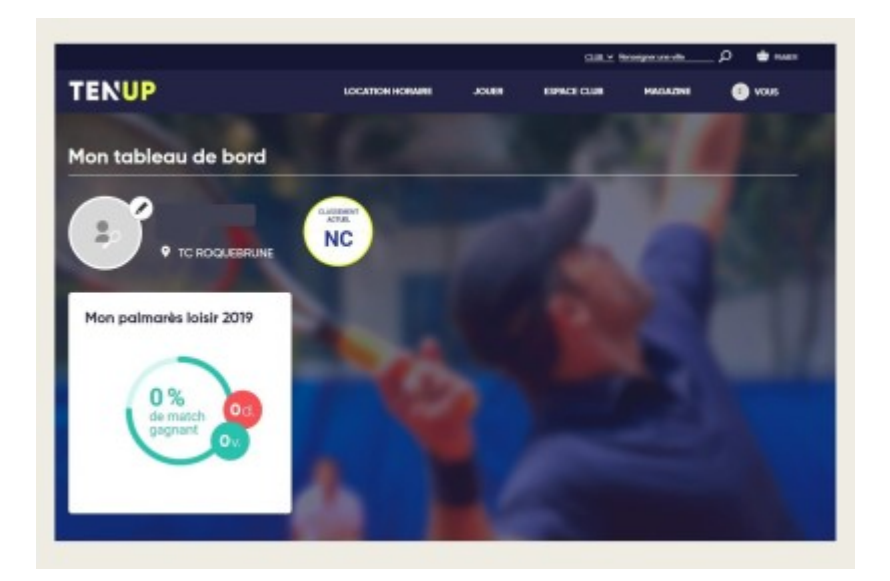

Je vous laisse découvrir les différents onglets de tenup

Pour le sujet qui nous intéresse, l'inscription aux championnats individuel

• Se rendre dans JOUER , puis UNE COMPÉTITION

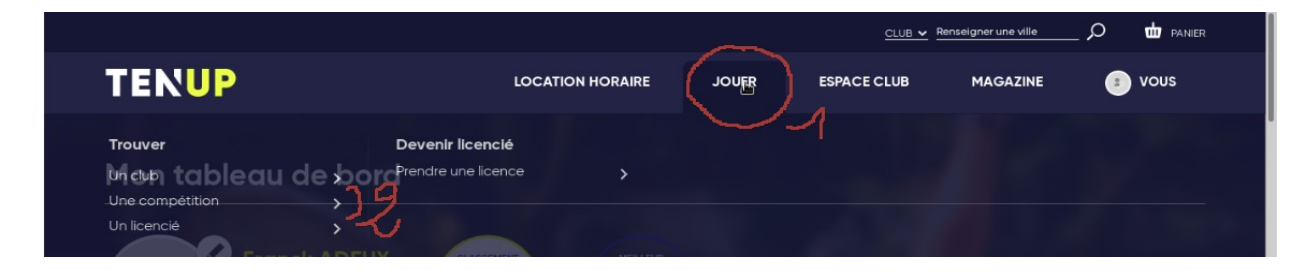

Une fois dans compétition :

Faire une recherche en renseignant : 1 ille et vilaine et en cochant 2 championnats individuels , 3 appliquer , 4 rechercher

| ENUP          |                        |                     | LOCATION H   | IORAIRE           | JOUER     | ESPACE CLUB                 | MAGAZINE          |                     | vous      |
|---------------|------------------------|---------------------|--------------|-------------------|-----------|-----------------------------|-------------------|---------------------|-----------|
| France métro  | politaine 🗸 III        | e-et-Vilaine, Fra   |              | <b>1</b> × R      | ayon (km) |                             | 30 km             | RECHERCHER          | <u></u> 4 |
| N'afficher qu | e les tournois auxqu   | els j'ai le droit d | e participer |                   |           | 🗈 Enregis                   | trer la recherche | ර Réin              | itialiser |
| Tennis 🗸      | 14/09/19 -<br>14/12/19 |                     | Epreuve 🗸    | Catégorie<br>ďäge | • ~       | Championnats<br>individuels | ~                 | Plus de<br>critères | :         |
| 5 RÉSULTAT    | S 🛃 Télécha            | rger                |              |                   |           | Championnats ir             | ndividuels        |                     | 3         |
| DINDIV. SENI  | ORS+ 2020              |                     |              | IELS SENIORS      | i+ -      | ANNU                        |                   | APPLIQUER           | 4         |

### Résultats de la recherche

|                                                                              |                                                                                     |            | <u>CLUB v</u> R                  | enseigner une ville                       | _ 🔎 🤠 PANIER            |
|------------------------------------------------------------------------------|-------------------------------------------------------------------------------------|------------|----------------------------------|-------------------------------------------|-------------------------|
| TENUP                                                                        |                                                                                     | JOUER      | ESPACE CLUB                      | MAGAZINE                                  | 😑 vous                  |
| 5 RÉSULTATS 🔥 Télécharger                                                    |                                                                                     |            |                                  |                                           | Tri par date de début 🗸 |
| INDIV. SENIORS+ 2020                                                         | INDIVIDUELS SENIORS<br>CD 35                                                        | + -        |                                  | /IDUELS SENIORS+                          | - ~                     |
| COMITE ILLE ET<br>VILAINE TENNIS<br>Rennes Cedex 17,0 km 10/09/19 - 31/08/20 | COMITE ILLE ET<br>VILAINE TENNIS<br>Rennes Cedex<br>17,0 km<br>202/10/19 - 30/09/20 | JE CONSULT | COMIT<br>VILAIN<br>Renne<br>17,0 | TE ILLE ET<br>IE TENNIS<br>Is Cedex<br>km | JE CONSULTE             |
| SD SM                                                                        | SD SM                                                                               |            | SD SM                            |                                           |                         |
| INDIVIDUELS SENIORS+ -                                                       |                                                                                     | +-         | с<br>С                           |                                           | 6                       |

On se retrouve avec plusieurs propositions , en ce qui nous concerne pour le championnat senior plus c'est le  $1^{er}$  cadre , par rapport aux dates et c'est indiqué paiement en ligne.

### Cliquer sur **JE CONSULTE**

|                        |                                                                                                    |                                       | CLUB 🗸 Ren  | seigner une ville 🔎 🔎 | W PANIER |
|------------------------|----------------------------------------------------------------------------------------------------|---------------------------------------|-------------|-----------------------|----------|
| TENUP                  | LOCATION HOR                                                                                                    | AIRE JOUER                            | ESPACE CLUB |                       | vous     |
| SM Simple Messieurs 40 | 🖉 Inscription en ligne fermée                                                                                                    |                                       |             |                       |          |
| 10/09/19 - 31/08/20    | Tarif jeune : 0€<br>Tarif adulte : 14,00€                                                                                                    | Âge : +40 ans<br>Classement : NC à N1 |             |                       |          |
| SM Simple Messieurs 45 | المعنية المعنية المعنية المعنية المعنية المعنية المعنية المعنية المعنية المعنية المعنية المعنية المعنية المعنية<br>المعنية المعنية المعنية المعنية المعنية المعنية المعنية المعنية المعنية المعنية المعنية المعنية المعنية المعنية ا | 0/10/19                               | X           |                       |          |
| 10/09/19 - 31/08/20    | Tarif jeune : 0€<br>Tarif adulte : 14,00€                                                                                                    | Âge : +45 ans<br>Classement : NC à N1 | - (         |                       | /        |
| SM Simple Messieurs 50 | anscription en ligne fermée                                                                                                    |                                       |             |                       |          |
| 10/09/19 - 31/08/20    | Tarif jeune : 0€<br>Tarif adulte : 14.00€                                                                                                    | Âge : +50 ans<br>Classement : NC à N1 |             |                       |          |

Plusieurs catégories vont apparaître , rechercher la votre en fonction de votre date de naissance renseigné dans vos parametres, c'est la seule catégorie qui indiquera **«inscription en ligne jusqu'au 10/10/19**»

Ensuite cliquer sur

Et pour finaliser sur cette page

| LOCATION HORA                             |                                                                    | <u>club v</u>                                                                                                    | Renseigner une ville                                                         |                                                                                                    |
|-------------------------------------------|--------------------------------------------------------------------|----------------------------------------------------------------------------------------------------|------------------------------------------------------------------------------|----------------------------------------------------------------------------------------------------|
| LOCATION HORA                             |                                                                    |                                                                                                    |                                                                              |                                                                                                    |
|                                           | IRE JOUER                                                          | ESPACE CLUB                                                                                                    | MAGAZINE                                                                     | 💿 vous                                                                                                    |
|                                           |                                                                    |                                                                                                    |                                                                              |                                                                                                    |
| Inscription en ligne fermée               |                                                                    |                                                                                                    |                                                                              |                                                                                                    |
| Tarif jeune : 0€<br>Tarif adulte : 14,00€ | Âge : +80 ans<br>Classement : NC à N1                              |                                                                                                    |                                                                              |                                                                                                    |
|                                           |                                                                    |                                                                                                    | TOTAL : 0                                                                    | épreuve sélectionnée                                                                                                    |
|                                           |                                                                    |                                                                                                    | ANNULER                                                                      | VALIDER                                                                                                    |
|                                           | Inscription en ligne fermée Tartf jeune : 0€ Tartf adulte : 14,00€ | Inscription en ligne fermée         Tarif jeune : 0€       Áge : +80 ans         Tarif adulte : 14,00€       Classement : NC à N1 | Tarif jeune : 0€ Âge : +80 ans<br>Tarif adulte : 14,00€ Classement : NC à N1 | Inscription en ligne fermée         Tarif jeune : 0€       Âge : +80 ans         Tarif adulte : 14,00€       Classement : NC à N1         TOTAL : 0         ANNULER |

Pour la suite , je ne m'inscris pas au championnat individuel , si quelqu'un peut m'aider à compléter ce document.

Je suppose qu'on doivent suivre les indications de paiement .

Vous avez aussi un onglet pour suivre vos paiements .

| 📕 Ten'Up            |                 |                                                                                                    |       |               |                    |                   |            |
|---------------------|-----------------|----------------------------------------------------------------------------------------------------|-------|---------------|--------------------|-------------------|------------|
| ← → C ☆ 🔒 https     | ://tenup.fft.fr |                                                                                                    |       |               |                    | Navigation privée | <b>∋</b> : |
|                     |                 |                                                                                                    |       | <u>CLUB</u> V | nseigner une ville |                   | Î          |
| TENUP               | •               | LOCATION HORAIRE                                                                                                    | JOUER | ESPACE CLUB   | MAGAZINE           | 💿 vous            |            |
| Vie de club         |                 | Mes transactions                                                                                                    |       |               |                    |                   |            |
| Mon club            |                 | Mes adhésions, mes achats >                                                                                                    |       |               |                    |                   |            |
| Formules et produit | ts >            | Mes paiements >                                                                                                    |       |               |                    |                   |            |
| Tableau de réservo  | ation >         |                                                                                                    |       |               |                    |                   |            |
| Mes cours           |                 |                                                                                                    |       |               |                    |                   |            |
|                     |                 |                                                                                                    |       |               |                    |                   |            |
|                     | T DELIVITA      |                                                                                                    |       |               |                    |                   |            |
|                     |                 |                                                                                                    |       |               |                    |                   |            |
|                     |                 |                                                                                                    |       |               |                    |                   |            |
| Mon palm            | arès 2019       |                                                                                                    |       |               |                    |                   |            |
|                     |                 |                                                                                                    |       |               |                    |                   |            |
|                     |                 |                                                                                                    |       |               |                    |                   |            |
|                     |                 | and the second second se |       |               |                    |                   |            |
|                     | 67% 🔪           |                                                                                                    |       |               |                    |                   |            |
|                     | de matchs       |                                                                                                    |       |               |                    |                   |            |

Merci

franck